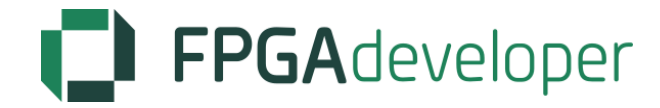

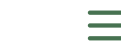

# Creating a Base System for the Zynq in Vivado

by Jeff Johnson | Jul 31, 2014 | Vivado | 8 comments

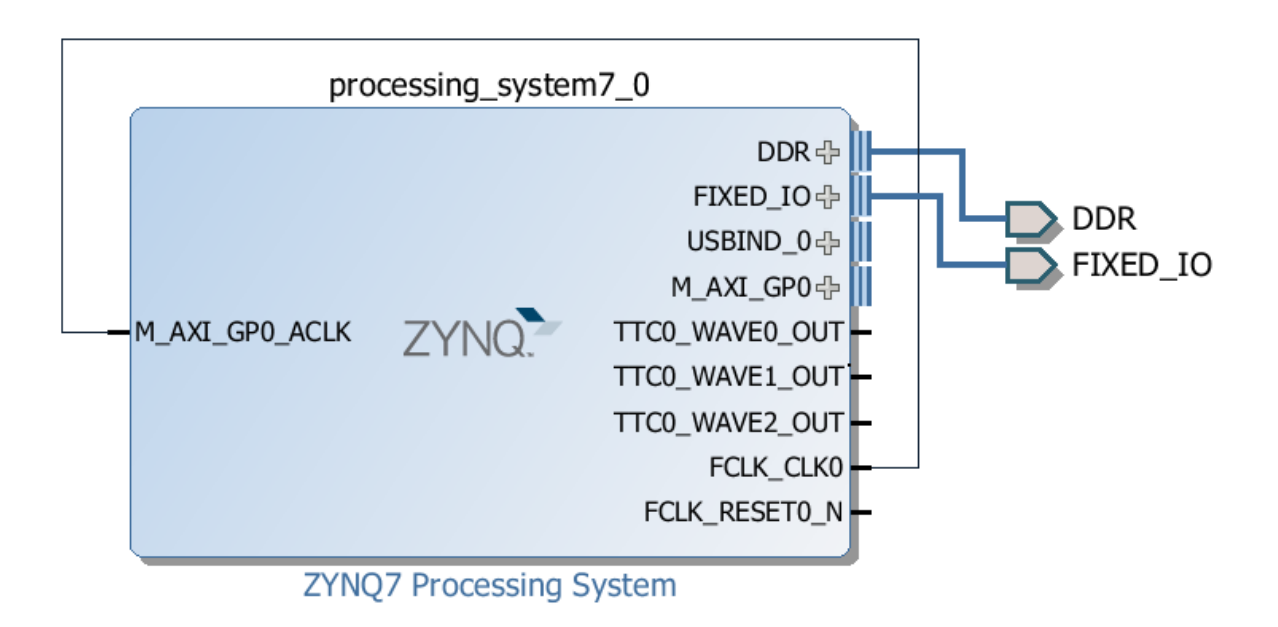

5 Votes

#### **Tutorial Overview**

In the ISE/EDK tools, we'd use the Base System Builder to generate a base project for a particular hardware platform. Now with Vivado, the process is a little different but we have more control in how things are setup and we still benefit from some powerful automation features. In this tutorial we'll create a base design for the Zynq in Vivado and we'll use the MicroZed board as the hardware platform.

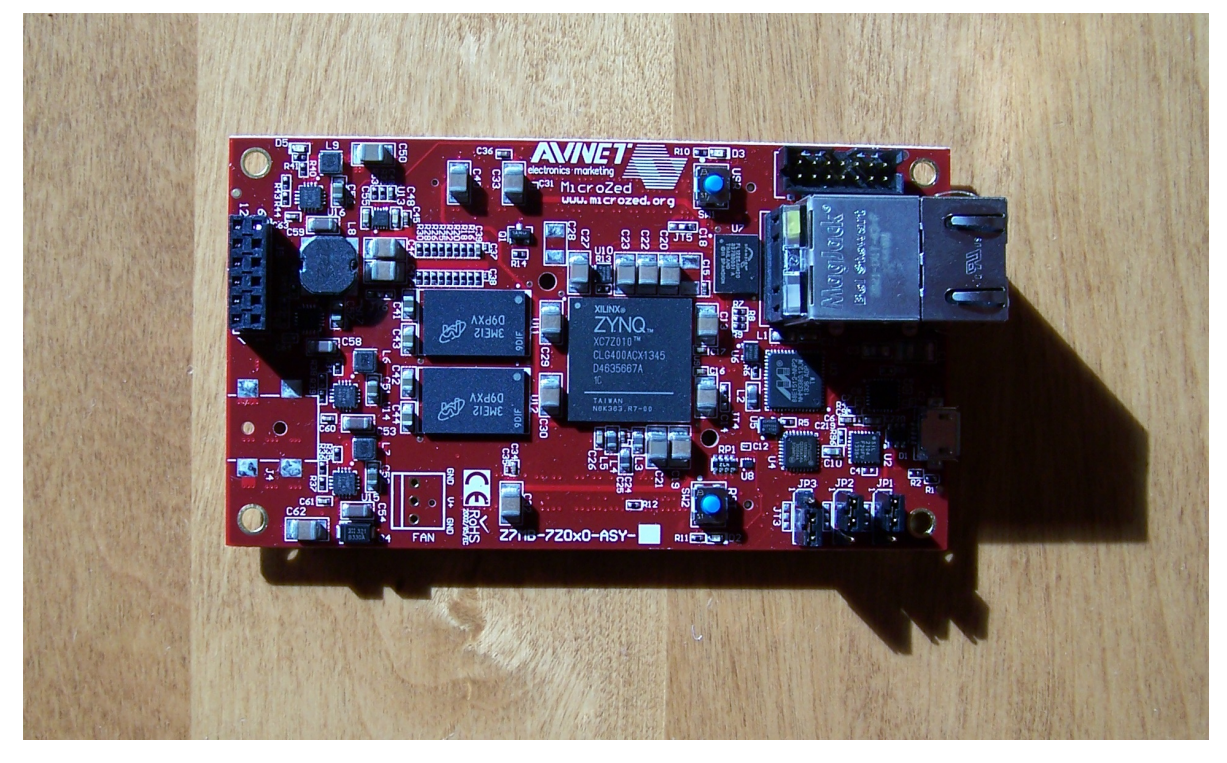

## Requirements

Before following this tutorial, you'll need the following:

- Vivado 2014.2
- MicroZed
- Platform Cable USB II (or equivalent JTAG programmer)

## Create a new Vivado project

Follow these steps to create a new project in Vivado:

1. Open Vivado. From the welcome screen, click "Create New Project".

| 🚴 Vivado 2014.2                                                                                                    |                                                                                                    |
|----------------------------------------------------------------------------------------------------|----------------------------------------------------------------------------------------------------|
| <u>File Flow Tools Window Help</u>                                                                                                    | Q, Search commands                                                                                                    |
| Productivity. Multiplied.                                                                                                    | E XILINX<br>ALL PROGRAMMABLE.                                                                                                |
| Quick Start                                                                                                    | Recent Projects                                                                                                    |
|                                                                                                    | microzed_custom_ip<br>E:/Github/fpgadeveloper/microzed_custom_ip<br>zedboard_qgige<br>E:/Github/fpgadeveloper/zedboard_qgige |
| Create New Project Open Project Open Example Project                                                                                                    | microzed_base<br>E:/Github/fpgadeveloper/microzed_base1                                                                      |
| Tasks                                                                                                    | zedboard-bsb<br>E:/Github/fpgadeveloper/zedboard-bsb2                                                                        |
|                                                                                                    | zedboard-bsb<br>E:/Github/fpgadeveloper/zedboard-bsb1                                                                        |
| Manage IP Open Hardware Manager Xilinx Tcl Store                                                                                                    | :                                                                                                    |
| Information Center                                                                                                    |                                                                                                    |
| <ul> <li>Image: A state of the state of the state of</li></ul> |                                                                                                    |
| Documentation and Tutorials Quick Take Videos Release Notes Guide                                                                                                    |                                                                                                    |
| I Tcl Console                                                                                                    |                                                                                                    |
| New Project Wizard will guide you through the process of selecting design sources and a targe                                                                                                    | et device for a new project.                                                                                                 |

2. Specify a folder for the project. I've created a folder named "microzed\_custom\_ip".

Click "Next".

| 🚴 New Project      |                                                                                        |
|--------------------|----------------------------------------------------------------------------------------|
| Project Name       |                                                                                        |
| Enter a name       | e for your project and specify a directory where the project data files will be stored |
| Project name:      | microzed_custom_ip                                                                     |
| Project location:  | E:/Github/fpgadeveloper/microzed_custom_ip                                             |
| Create proje       | ct subdirectory                                                                        |
| Project will be cr | reated at: E:/Github/fpgadeveloper/microzed_custom_ip                                  |
|                    |                                                                                        |
|                    |                                                                                        |
|                    |                                                                                        |
|                    | $\mathbf{G}$                                                                           |
|                    |                                                                                        |
|                    |                                                                                        |
|                    |                                                                                        |
|                    |                                                                                        |
|                    |                                                                                        |
|                    |                                                                                        |
|                    | < Back Mexics, Similar Cancel                                                          |

3. For the Project Type window, choose "RTL Project". Click "Next".

| 🚴 New Project                                                                                                    |
|----------------------------------------------------------------------------------------------------|
| Project Type                                                                                                    |
| Specify the type of project to create.                                                                                                    |
| <ul> <li><u>BTL Project</u><br/>You will be able to add sources, create block designs in IP Integrator, generate IP, run RTL analysis, synthesis, implementation, design planning and analysis.</li> <li><u>D</u> on ot specify sources at this time</li> <li><u>Post-synthesis Project</u><br/>You will be able to add sources, view device resources, run design analysis, planning and implementation.</li> <li><u>D</u> on to specify sources at this time</li> <li><u>J</u> O Planning Project<br/>Do not specify design sources. You will be able to view part/package resources.</li> <li><u>Imported Project</u><br/>Create a Vivado project from a Synplify, XST or ISE Project File.</li> </ul> |
|                                                                                                    |

4. For the Add Sources window, click "Next". We will add our multiplier source code later.

- 5. For the Add Existing IP window, click "Next".
- 6. For the Add Constraints window, click "Next".
- 7. For the Default Part window, select the "MicroZed Board" and click "Next".

| 🚴 New Project                                    |              |                |                    |               |              | X               |
|--------------------------------------------------|--------------|----------------|--------------------|---------------|--------------|-----------------|
| Default Part                                     |              |                |                    |               |              |                 |
| Choose a default Xilinx part or board for your p | roject. This | can be changed | l later.           |               |              |                 |
| Specify Filter                                   |              |                |                    |               |              |                 |
| Parts                                            | Vendor       | All            |                    | <b>*</b>      |              |                 |
| Disr                                             | nlav Name    | All            |                    | <b>*</b>      |              |                 |
| Boards                                           | Board Rev    | latest         |                    | <b>*</b>      |              |                 |
|                                                  |              |                |                    |               |              |                 |
|                                                  |              | Reset All F    | ilters             |               |              |                 |
|                                                  |              |                |                    |               |              |                 |
| Search: Q-                                       |              |                |                    |               |              |                 |
|                                                  |              |                |                    |               |              |                 |
| Display Name                                     | Vendor       | Board Rev      | Part               | I/O Pin Count | File Version | Availat<br>IOBs |
| MicroZed Board                                   | em.avnet.co  | om e           | 🔷 xc7z010clg400-1  | 400           | 1.0          | 100             |
| 📓 ZedBoard Zynq Evaluation and Development Kit   | em.avnet.co  | om d           | xc7z020clg484-1    | 484           | 1.0          | 200             |
| Artix-7 AC701 Evaluation Platform                | xilinx.com   | 1.0            | xc7a200tfbg676-2   | 676           | 1.0          | 400             |
| Kintex-7 KC705 Evaluation Platform               | xilinx.com   | 1.1            | xc7k325tffg900-2   | 900           | 1.0          | 500             |
| Virtex-7 VC707 Evaluation Platform               | xilinx.com   | 1.1            | xc7vx485tffg1761-2 | 1,761         | 1.0          | 700             |
| Virtex-7 VC709 Evaluation Platform               | xilinx.com   | 1.0            | xc7vx690tffg1761-2 | 1,761         | 1.0          | 850             |
| ZYNQ-7 ZC702 Evaluation Board                    | xilinx.com   | 1.0            | xc7z020clg484-1    | 484           | 1.0          | 200             |
| ZYNQ-7 ZC706 Evaluation Board                    | xilinx.com   | 1.1            | xc7z045ffg900-2    | 900           | 1.0          | 362             |
|                                                  | $\searrow$   |                |                    |               |              |                 |
| III                                              |              |                |                    |               |              |                 |
|                                                  |              |                |                    |               |              |                 |
|                                                  |              |                | < <u>B</u> ack     | Next >>       |              | ancél           |

8. Click "Finish" to complete the new project wizard.

## Change the project's default language

By default, the project will be created using Verilog as the default language. As we'll be importing VHDL, let's change that to VHDL:

- 1. From the menu, select Tools->Options.
- 2. In the "General" tab select target language : VHDL.

## Setup the Zynq PS

The new Vivado project starts off blank, so to create a functional base design, we need to at least add the Zynq PS (processor system) and make the minimal required connections. Follow these steps to add the PS to the project:

1. From the Vivado Flow Navigator, click "Create Block Design".

| 👃 microzed_custom_ip - [E:/Gith                                  | ub/fpgadeveloper/microzed_custon          | n_ip1/microze | ed_custo | m_ip.        | xpr] - Viv  | /ad 🔄     | _ 0     | X             |
|------------------------------------------------------------------|-------------------------------------------|---------------|----------|--------------|-------------|-----------|---------|---------------|
| <u>File Edit Flow Tools W</u> indow                              | La <u>y</u> out <u>V</u> iew <u>H</u> elp |               |          |              | Q- Se       | arch con  | nmands  |               |
| 🧦 🖻 🕼 💷 🐘 🗙 🔈 🕨                                                  | 📸   🍪 💥   ∑ 🎼 😬 Default Layo              | ut 👻 🕽        | K 🚸 K    | (   <b>S</b> |             |           |         | Ready         |
| Flow Navigator «                                                 | Project Manager - microzed_custon         | n_ip          |          |              |             |           |         | ×             |
| Q 🔀 🖨                                                            | Sources                                   |               | - 🗆 🖻    | ×            | \Sigma Proj | ect Sun   | mary    |               |
| Project Manager                                                  |                                           |               |          | _            | 🔺 Pr        | oject Se  | ettings | <b>^</b>      |
| 🏀 Project Settings                                               | Constraints                               |               |          |              | 🛱 Pro       | oject nar | ne:     | micro:        |
| 🔂 Add Sources                                                    | Simulation Sources                        |               |          |              | Pro         | oduct far | nily:   | Zynq-:        |
| 手 IP Catalog                                                     |                                           |               |          |              | Pro         | oject par | t:      | Microz        |
| IP Integrator                                                    |                                           |               |          |              | То          | p modul   | e name: | <u>Not de</u> |
| A Create Block Resign                                            |                                           | ir            |          | :            | Bo          | ard Par   | t       |               |
| Den Block D                                                      | Sources V Templates                       |               |          |              | Dis         | splay nar | ne: I   | MicroZe       |
| Generate Blog                                                    | nd add an IP subsystem to the proje       | ect.          | _ 🗆 🖻    | ×            | Bo          | ard part  | name: ( | em.avn        |
| A Simulation                                                     |                                           |               |          |              | Re          | pository  | path: ( | C:/Xilin      |
| Simulation Settings                                              |                                           |               |          |              | UR          | RL:       | 1       | http://v 🗸    |
| Run Simulation                                                   |                                           |               |          |              | •           | HI        |         | - F           |
| A DTI Analysia                                                   | Design Runs                               |               |          |              |             |           | _ [     | ⊐ ⊵ ×         |
| <ul> <li>RTL Analysis</li> <li>Chan Elaborated Decian</li> </ul> | Name                                      | Constraints   | WNS      | TNS          | WHS         | THS       | TPWS    | Failed F      |
|                                                                  | Synth_1                                   | constrs_1     |          |              |             |           |         |               |
| <ul> <li>Synthesis</li> </ul>                                    | impl_1                                    | constrs_1     |          |              |             |           |         |               |
| Synthesis Settings                                               | •                                         |               |          |              |             |           |         |               |
| Run Synthesis                                                    |                                           |               |          |              |             |           |         |               |
| Open Synthesized Desig                                           |                                           |               |          |              |             |           |         |               |
| <ul> <li>Implementation</li> </ul>                               | *                                         |               |          |              |             |           |         |               |
| 🚳 Implementation Settings                                        |                                           |               |          |              |             |           |         |               |
| Run Implementation                                               |                                           | 1             |          |              |             |           |         |               |
| 🕨 🖻 Open Implemented Desi 🗖                                      | Tcl Console De Messages                   | Log 🗋 Repo    | rts 🐌 D  | esign        | Runs        |           | -       |               |
| Create and add an IP subsystem to the                            | e project                                 |               |          |              | 180         |           | 107     | er E          |

2. Specify a name for the block design. Let's go with the default "design\_1" and leave it local to the project. Click "OK".

| 👃 Create Bloc | k Design                            |
|---------------|-------------------------------------|
| Please s      | pecify name of block design         |
| Design name:  | design_1                            |
| Directory:    | So <local project="" to=""></local> |
|               |                                     |
|               |                                     |
|               | OKCancel                            |

3. In the Block Design Diagram, you will see a message that says "This design is empty. To get started, Add IP from the catalog.". Follow this advice by clicking on the blue "Add IP" link, or by using the "Add IP" icon. Creating a Base System for the Zynq in Vivado | FPGA Developer

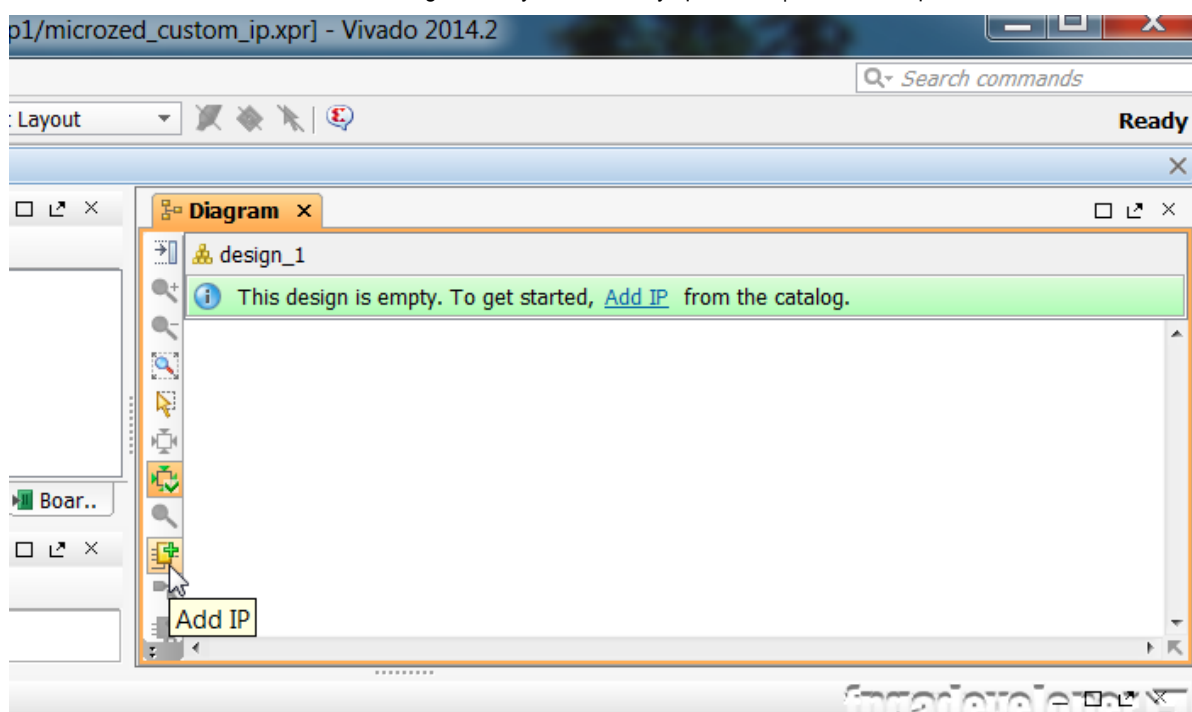

.stom ip E:/Github/fpgadeveloper/microzed custom ip1 -part xc7z010clg400-1

4. The IP catalog should appear. Go to the end of the list and double click on the

block named "ZYNQ7 Processing System" – it should be the second last on the list.

Vivado will now add the PS to the block diagram.

| Search: Q-                       |              |            |   |
|----------------------------------|--------------|------------|---|
| ▲ 1<br>Name                      | VENV         |            |   |
| L SMPTE2022-5/6 Video ov         | viliny com   |            |   |
| SMPTE 2022-5/0 Video ov          | xilinx.com   |            | ^ |
| SMPTE 2022-1/2 Video ov          | xilinx.com   |            |   |
| SMPTE 2022-1/2 VIGEO 0V          | xilinx.com   |            |   |
| SMPTE SD/HD/3G-SDI               | xilinx.com   |            |   |
| System Cache                     | xilinx.com   |            |   |
| F Test Pattern Generator         | xilinx.com   |            |   |
| Tri Mode Ethernet MAC            | xilinx.com   |            |   |
| 🞐 Utility Differential IO Buffer | xilinx.com   |            |   |
| 🞐 Utility Reduced Logic          | xilinx.com   |            |   |
| 🞐 Utility Vector Logic           | xilinx.com   |            |   |
| 🞐 Video Deinterlacer             | xilinx.com   |            |   |
| 🞐 Video In to AXI4-Stream        | xilinx.com   |            |   |
| 🞐 Video On Screen Display        | xilinx.com   |            |   |
| Video Scaler                     | xilinx.com   |            |   |
| Video Timing Controller          | xilinx.com   |            |   |
| VIO (Virtual Input/Output)       | xilinx.com   |            |   |
| 👎 Viterbi Decoder                | xilinx.com   |            | _ |
| XADC Wizard                      | xilinx.com   |            | _ |
| YCrCb to RGB Color-Space         | xilinx.com   |            | - |
| ZYNO7 Processing System          | xilinx.com   |            | - |
| F 7YN07 Processing System        | xilinx.com   | 5          |   |
| Colort and proce ENTER or drag   | and drove SC | Stellers a |   |

5. In the Block Design Diagram, you will see a message that says "Designer Assistance available. Run Block Automation". Click on the "Run Block Automation" link and select

#### Creating a Base System for the Zynq in Vivado | FPGA Developer

"processing\_system7\_0" from the drop-down menu. Block Automation makes connections and pin assignments to external hardware such as the DDR and fixed IO. It does this using the board definition of the hardware platform you specified when you created the project (MicroZed). We could make these connections ourselves if we were using a custom board, but for off-the-shelf boards, Block Automation makes the process a lot easier.

| t Layout             |                                                                                                 | Ready         |
|----------------------|-------------------------------------------------------------------------------------------------|---------------|
|                      |                                                                                                 | ×             |
|                      | 🚰 Diagram 🗙 🔣 Address Editor 🗙                                                                  |               |
|                      | 📲 📥 design_1                                                                                    |               |
| ocessing Si          | 🔍 🗔 Designer Assistance available. <u>Run Block Automation</u>                                  |               |
| ocessing 5)          | process / /processing_system7_0                                                                 | ~             |
| ►<br>■ Boar<br>□ @ × | DDR<br>DDR<br>FIXED_IO<br>FIXED_IO<br>M_AXI_GP0_ACLK<br>M_AXI_GP0<br>FCLK_CLK0<br>FCLK_RESETO_N |               |
|                      | ZYNQ7 Processing System                                                                         |               |
|                      | freatoral                                                                                       | <u>کہ دیت</u> |

6. In the Block Automation window, make sure "Apply Board Preset" is ticked and click "OK".

| 👃 Run Block Autom                  | tion 🗾                                                                                                  |
|------------------------------------|----------------------------------------------------------------------------------------------------|
| Zynq7 block au<br>FIXED_IO, Trig   | mation applies current board preset and generate external connections for<br>er and DDR interfaces      |
| NOTE: Apply Bo<br>wish to retain p | rd Preset will discard existing IP configuration - please uncheck this box, if you evious configuration |
| Instance: /proc                    | ssing_system7_0                                                                                         |
| Make Interface Externa             | FIXED_IO, DDR                                                                                           |
| Apply Board Preset:                |                                                                                                    |
| <u>Cross Trigger In:</u>           | Disable 💌                                                                                               |
| Cross <u>T</u> rigger Out:         | Disable 🔻                                                                                               |
|                                    |                                                                                                    |
|                                    | S                                                                                                    |

7. Now our block diagram has changed and we can see that the DDR and FIXED\_IO are connected externally. Now the only remaining connection to make is the clock that we will use for the AXI buses. We must configure the Zynq to generate a clock and enable a general purpose AXI bus. To make these settings, double click on the

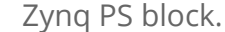

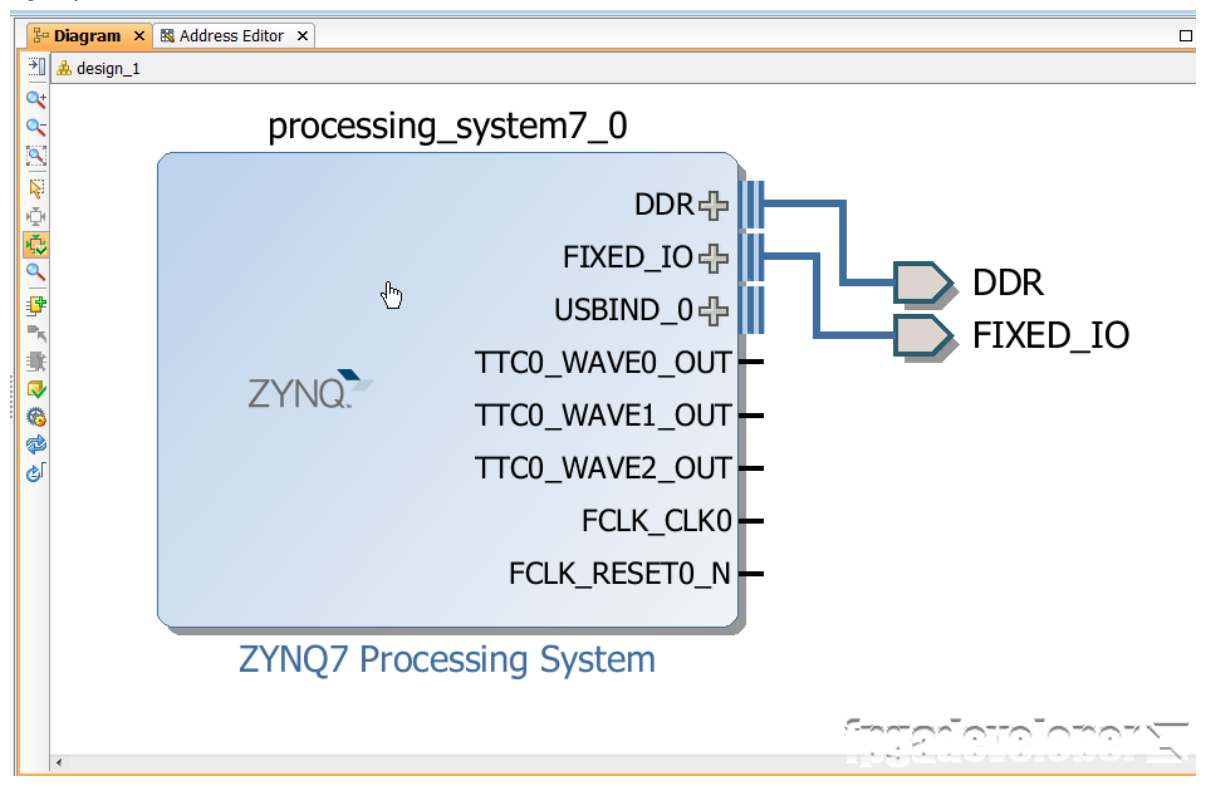

8. The Re-customize IP window will open. From the Page Navigator, select "Clock

Configuration" and open the "PL Fabric Clocks" tree.

| Fre-customize IP       |                                   |              |                      |                  | X                     |
|------------------------|-----------------------------------|--------------|----------------------|------------------|-----------------------|
| ZYNQ7 Processing       | System (5.4)                      |              |                      |                  | 4                     |
| 🎁 Documentation 🏀 Pr   | resets ៉ IP Location 🊳 Import XPS | 5 Settings   |                      |                  |                       |
| Page Navigator «       | Clock Configuration               |              |                      |                  | Summary Report        |
| Zynq Block Design      | Basic Clocking Advanced Clo       | ocking       |                      |                  |                       |
| PS-PL Configuration    | Finput Frequency (MHz) 33.33      | 3333 🛞 C     | PU Clock Ratio 6:2:1 | •                |                       |
| Peripheral I/O Pins    | Search: Q-                        |              |                      |                  |                       |
| MIO Configuration      | Component                         | Clock Source | Requested Frequ      | Actual Frequency | Range(MHz)            |
| Clock Configuration    | Processor/Memory Clocks           |              |                      |                  |                       |
| DDR Configuration      | PL Fabric Clocks                  | -            | 1                    | 1                |                       |
| SMC Timing Calculation | FCLK_CLK0                         | IO PLL 🔻     | 100                  | 100.000000       | 0.100000 : 250.000000 |
| Interrupts             | FCLK_CLK1                         | IO PLL       | 100                  | 100.000000       | 0.100000 : 250.000000 |
|                        | FCLK_CLK2                         | IO PLL       | 33.333333            | 33.333336        | 0.100000 : 250.000000 |
|                        | FCLK_CLK3                         | IO PLL       | 50                   | 50.000000        | 0.100000 : 250.000000 |
|                        | System Debug Clocks               |              |                      |                  |                       |
|                        | timers                            |              |                      |                  |                       |
|                        |                                   |              |                      | 2                |                       |
|                        | L                                 |              |                      | ប្រែព្រះ         | OK Cancel             |

9. Make sure that the FCLK\_CLK0 is enabled (ticked) and that it is set for a frequency of 100MHz. This will be our AXI clock.

10. Now from the Page Navigator, select "PS-PL Configuration" and open the "GP Master AXI Interface" tree.

11. Tick the "M AXI GP0 interface" checkbox to enable it.

| 🖵 Re-customize IP      |          |                                                                             |        | <b>X</b>                                              |
|------------------------|----------|-----------------------------------------------------------------------------|--------|-------------------------------------------------------|
| ZYNQ7 Processing       | Syster   | m (5.4)                                                                     |        | 4                                                     |
| 🎁 Documentation 🊳 Pr   | resets 這 | ] IP Location 🍈 Import XPS Setting                                          | S      |                                                       |
| Page Navigator «       | PS-PL C  | Configuration                                                               |        | Summary Report                                        |
| Zynq Block Design      | 🗲 50     | earch: Q-                                                                   |        |                                                       |
| PS-PL Configuration    |          |                                                                             | Colort | Description                                           |
| Peripheral I/O Pins    |          | General                                                                     | Select | Description                                           |
| MIO Configuration      |          | DMA Controller<br>GP Master AXI Interface                                   |        |                                                       |
| Clock Configuration    |          | 🗄 M AXI GP0 interface                                                       |        | Enables General purpose AXI master interface 0        |
| DDR Configuration      | (        | H AXI GP1 interface                                                         |        | Enables General purpose AXI master interface 1        |
| SMC Timing Calculation |          | GP Slave AXI Interface<br>HP Slave AXI Interface<br>ACP Slave AXI Interface |        |                                                       |
| Interrupts             | ÷1       | PS-PL Cross Trigger interface                                               |        | Enables PL cross trigger signals to PS and vice-versa |
|                        | •        |                                                                             | III    |                                                       |
|                        |          |                                                                             |        | Cancel                                                |

12. Now click "OK" to close the Re-customize IP window.

13. You should now see a new input port on the left side of the Zynq PS block. This is the AXI clock input.

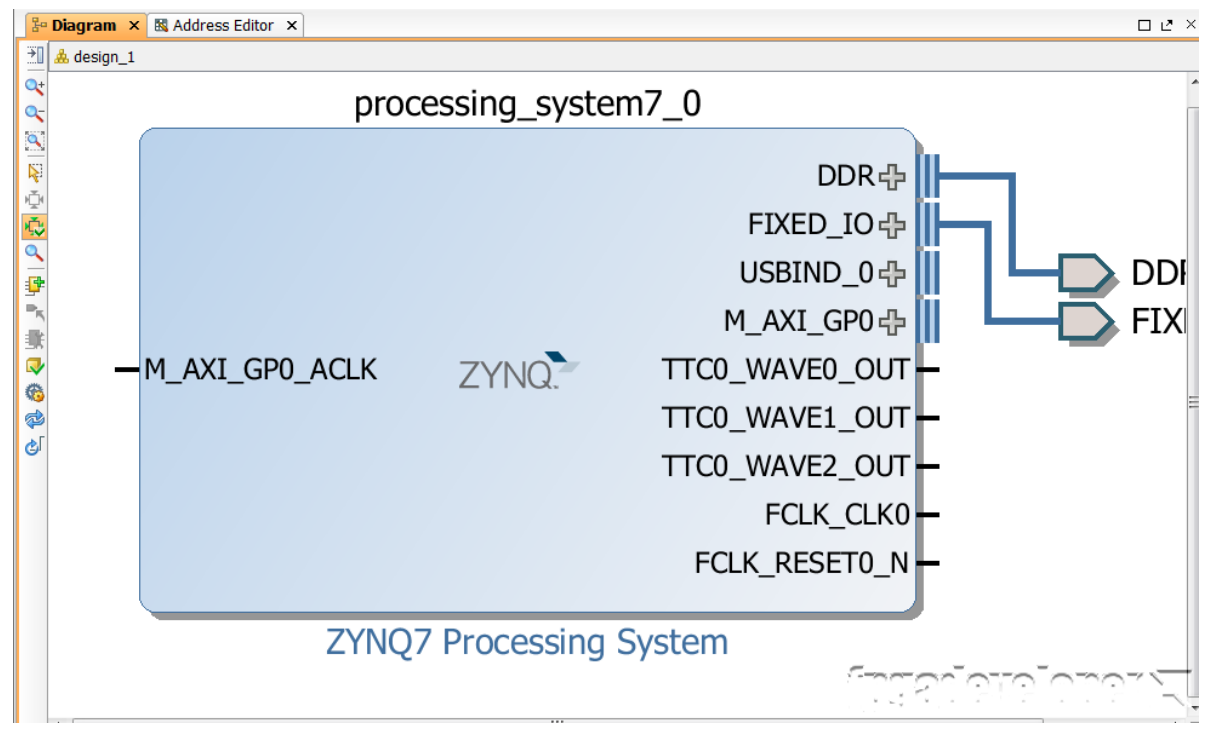

We must now connect the FCLK\_CLK0 output to the AXI clock input. To do this, click on the FCLK\_CLK0 output and then click on the M\_AXI\_GP0\_ACLK input. This will trace a wire between the pins and make the connection.

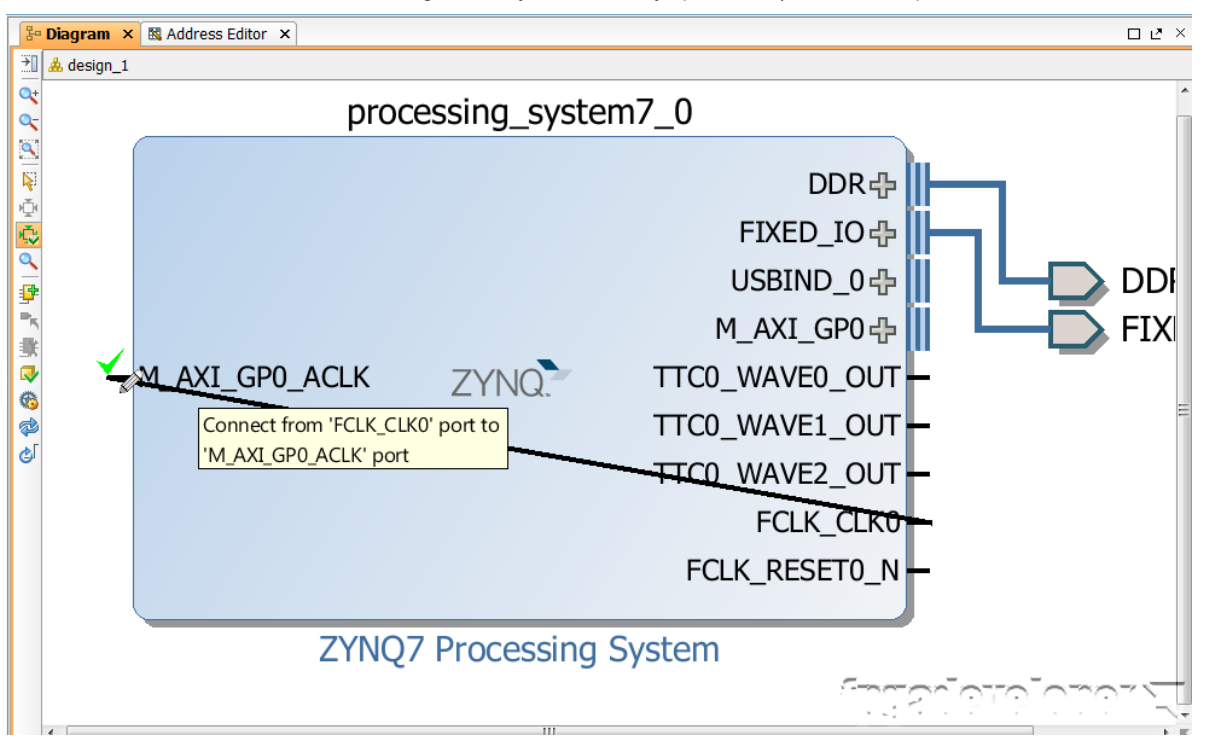

# Create the HDL wrapper

Now the Zynq is setup and all we need to do to create a functional project is to create a HDL wrapper for the design.

1. Open the "Sources" tab from the Block Design window.

| Sources               | _ 🗆           | $\mathbb{R}^{2}\times\mathbb{R}$ | 3-             | Diagr |
|-----------------------|---------------|----------------------------------|----------------|-------|
| 🔍 🛣 😂 🖬 🔂             | Ł             |                                  | [<br>€]        | 🙏 de  |
| Design Sources (1)    |               |                                  | 0+             |       |
| 🗄 🏯 design_1 (design  | n_1.bd) (1)   |                                  | 0-             |       |
| Constraints           | (1)           |                                  |                |       |
| initiation Sources    | (1)           |                                  | ie             |       |
|                       |               |                                  | R              |       |
|                       |               |                                  | 2              |       |
|                       |               |                                  | \$             |       |
|                       |               |                                  | 9              |       |
|                       |               |                                  | ₽              |       |
|                       |               |                                  | ₽ <sub>K</sub> |       |
|                       |               |                                  | -              |       |
|                       |               |                                  |                |       |
|                       |               |                                  | 6              |       |
| Hierarchy IP Sources  | Libraries Com | ∢ ▶ 🗉                            | ø              |       |
| & Sour 🗄 Desig        | 🧾 Signals 📲   | Boar                             | <u>گ</u>       |       |
| System Net Pr Sources | _ 🗆           | Ŀ"×                              |                |       |
| ← → 🖏 R               |               |                                  |                |       |
|                       |               |                                  |                |       |

2. Right-click on "design\_1" and select "Create HDL wrapper" from the drop-down menu.

| BIOCK Design - des | sign_         | 1 -                        |               |  |
|--------------------|---------------|----------------------------|---------------|--|
| Sources            |               | _ D @ ×                    | 🗄 Diagram 🗙 🛛 |  |
| 🔍 🔀 😂 🔀            | ?             | 2                          | 注 🙏 design_1  |  |
| 🖃 ն Design Source  | es (1<br>desi | )<br>an 1.bd)(1)           | Q+            |  |
| 🕀 🗁 Constraints    | 6             | Source Node Properties     | Ctrl+E        |  |
| Simulation So      | <b>3</b>      | Open File                  | Alt+O         |  |
|                    |               | Create HDL Wrapper         |               |  |
|                    |               | View Instantiation Templat | e             |  |
|                    |               | Generate Output Products   |               |  |
|                    |               | Reset Output Products      |               |  |
|                    |               | Package Block Design       |               |  |

3. From the "Create HDL wrapper" window, select "Let Vivado manage wrapper and auto-update". Click "OK".

| 🚴 Create HDL Wrapper                                                                                                   |
|----------------------------------------------------------------------------------------------------|
| You can either add or copy the HDL wrapper file to the project. Use copy option if you would like to modify this file. |
| Options                                                                                                    |
| Copy generated wrapper to allow user edits                                                                             |
| <u> <u> </u>Let Vivado manage wrapper and auto-update </u>                                                             |
|                                                                                                    |
| GOK                                                                                                    |

From this point, we have a base design containing the Zynq PS from which we could generate a bitstream and test on the MicroZed. We haven't exploited any of the FPGA fabric, but the Zynq PS is already connected to the Gigabit Ethernet PHY, the USB PHY, the SD card, the UART port and the GPIO, all thanks to the Block Automation feature. So there is already quite a lot we could do with the design at this point, such as running Linux on the PS or running a bare metal application on it.

#### Generate the bitstream

To generate the bitstream, click "Generate Bitstream" in the Flow Navigator.

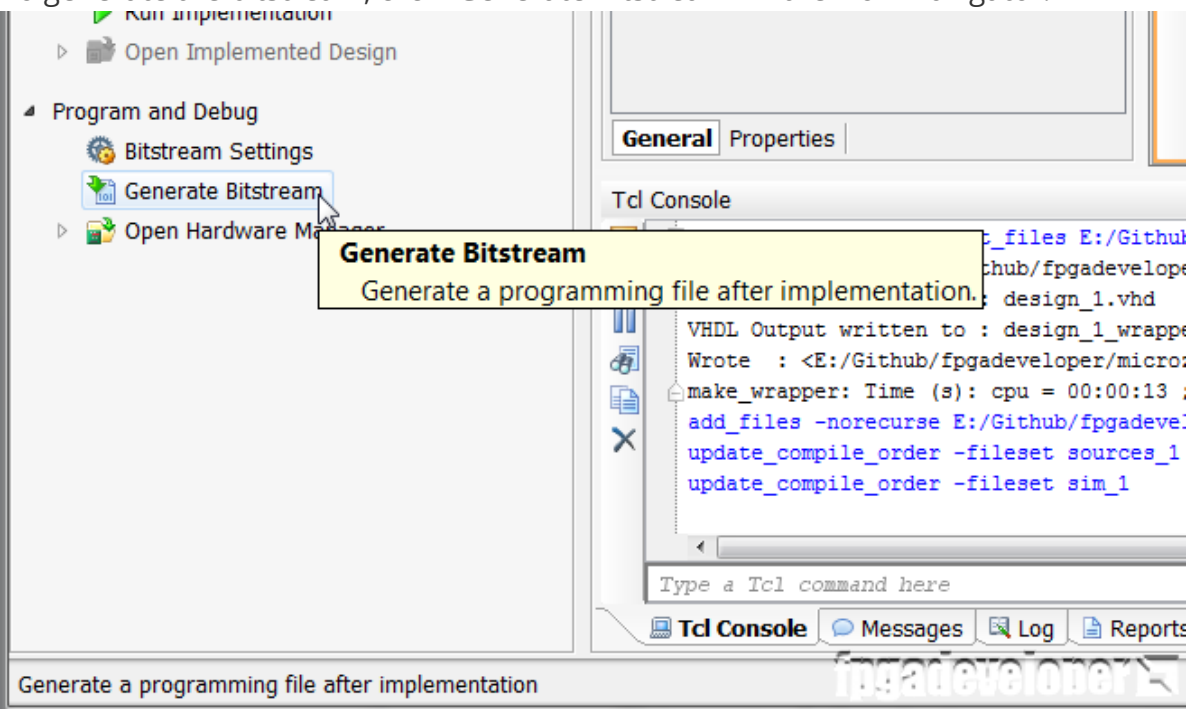

Once the bitstream is generated, the following window appears. Select "Open Implemented Design" and click "OK". Creating a Base System for the Zynq in Vivado | FPGA Developer

| Bitstream Generation Completed 🔓 🛛 🔀         |
|----------------------------------------------|
| Bitstream Generation successfully completed. |
| Next                                         |
| Open Implemented Design                      |
|                                              |
| Open <u>H</u> ardware Manager                |
|                                              |
| Don't show this dialog again                 |
| OK Cancel                                    |

The implemented design will open in Vivado showing you a map of the Zynq device and how the design has been placed. In our case, we haven't used any of the FPGA fabric (only the PS), so the map is empty for the most part.

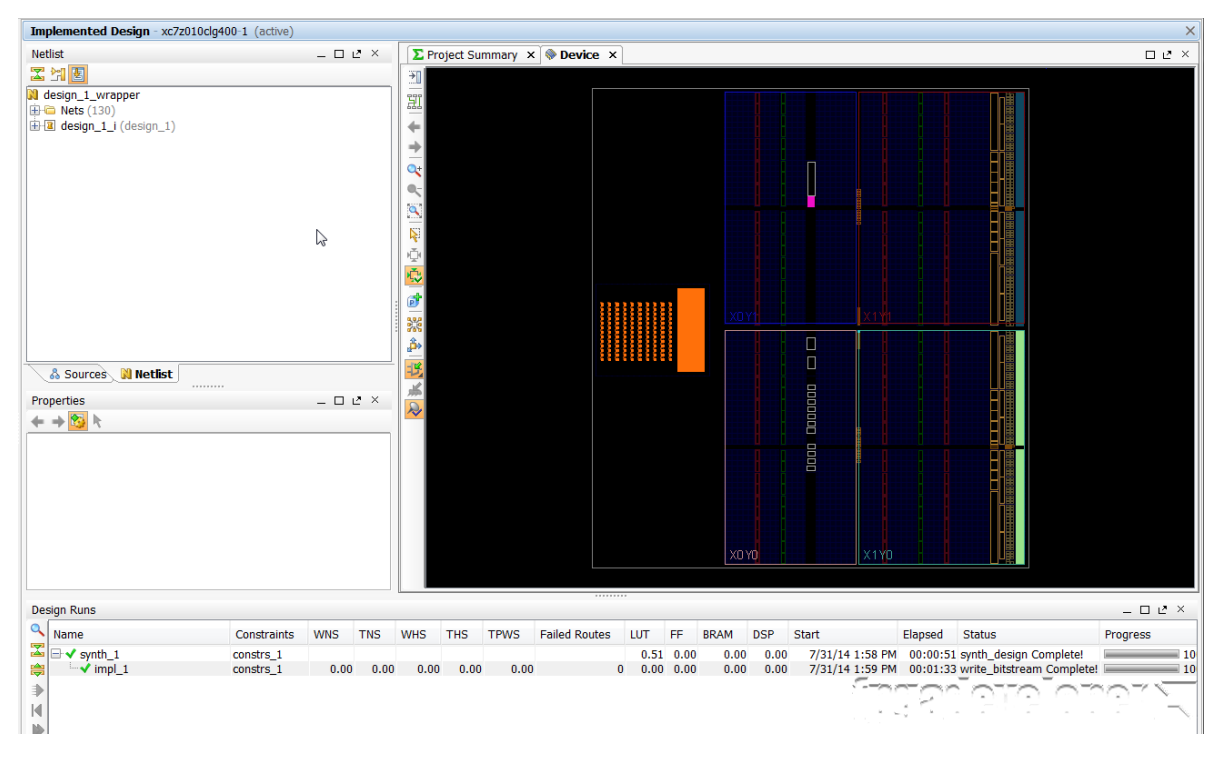

## Export the hardware to SDK

Once the bitstream has been generated, the hardware design is done and we're ready to develop the code to run on the processor. This part of the design process is done in Xilinx Software Development Kit (SDK), so from Vivado we must first export the project to SDK.